## Setting up your iPad/iPhone for work email

• Click Settings>> Mail, Contacts, Calendars

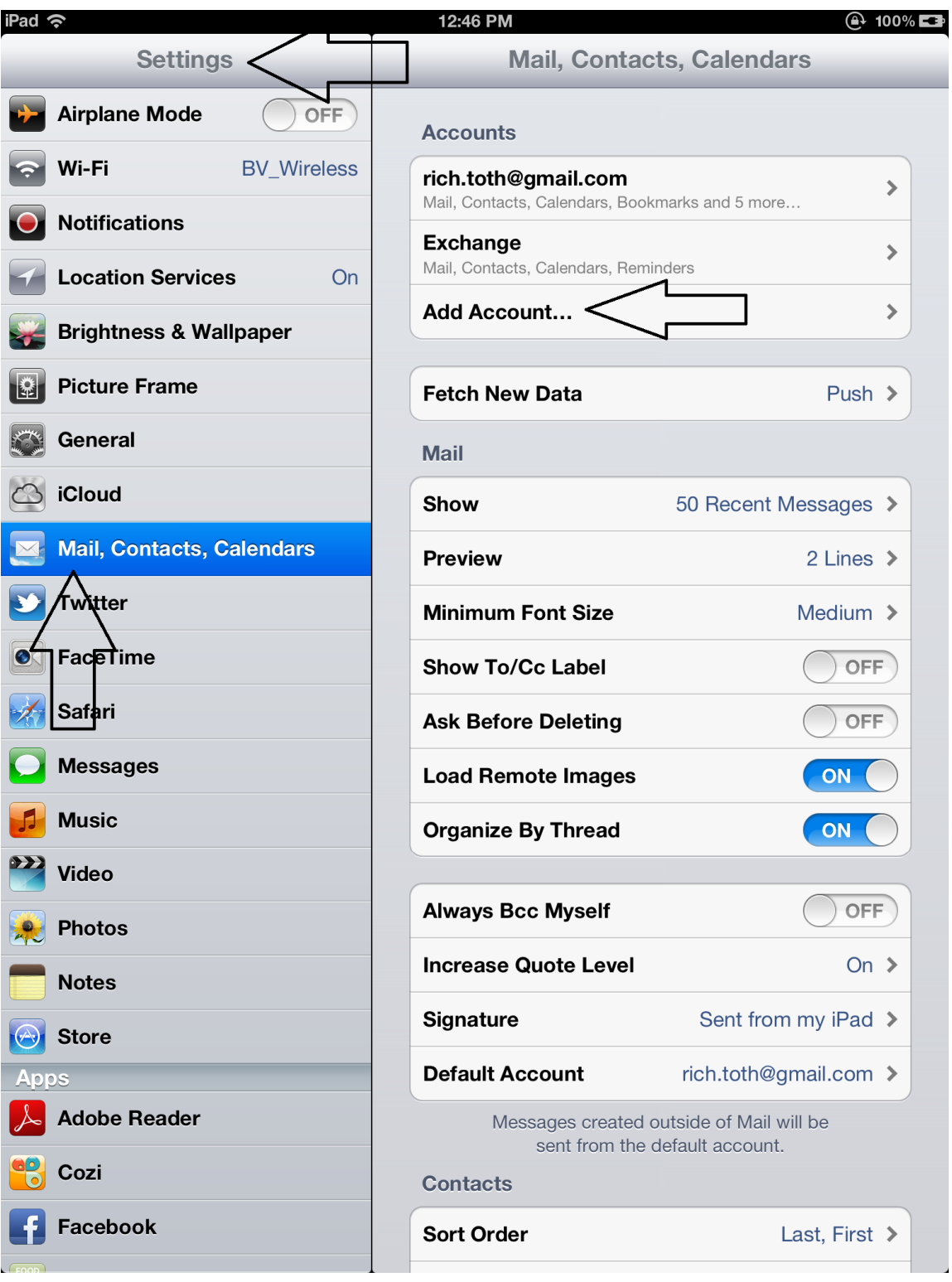

Click Add Account

Choose Microsoft Exchange

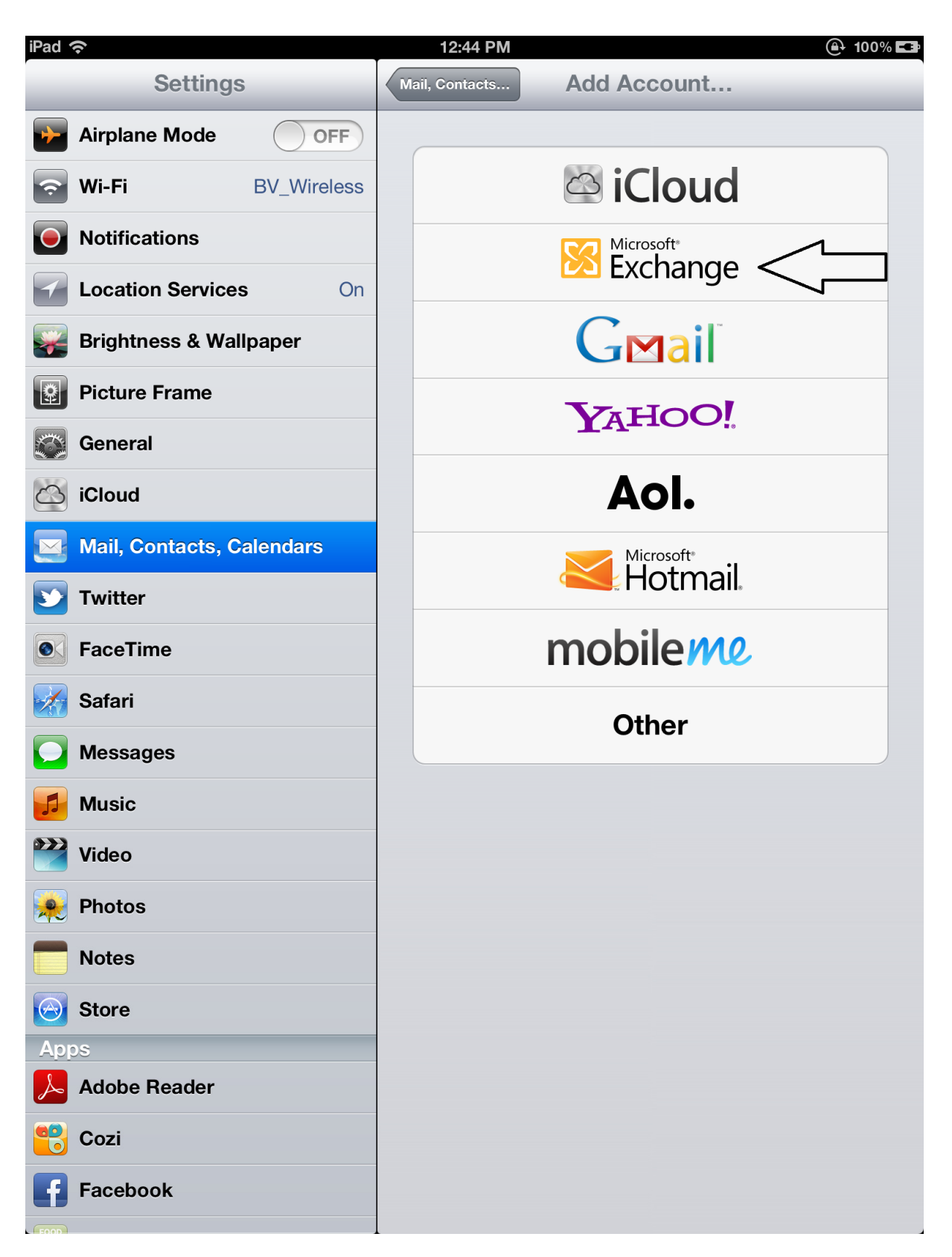

• Enter the information listed. Enter YOUR email address and YOUR username where mine are. Note that the username DOES NOT include anything after the @ symbol. Enter YOUR email password. Turn on "Use SSL". Click NEXT. It will verify your account, this may take a minute.

| iPad '                                                                                                    | (î            |             |           | 12:43 PM                                             |       | @ 100% 🖬  |  |  |  |  |  |
|----------------------------------------------------------------------------------------------------|---------------|-------------|-----------|------------------------------------------------------|-------|-----------|--|--|--|--|--|
|                                                                                                    | Sett          | tings       |           | Mail, Contacts, Calendars                            |       |           |  |  |  |  |  |
| +                                                                                                    | Airplane Mo   | de OF       | F         | Accounts                                             |       |           |  |  |  |  |  |
| Image: Constraint of the second second secon | Wi-Fi         | BV_Wirele   | ess       | rich.toth@gmail.com<br>Mail, Contacts, Calendars, Bo | >     |           |  |  |  |  |  |
|                                                                                                    | Notifications |             |           | Exchange                                             | >     |           |  |  |  |  |  |
| 1                                                                                                    | Location      | incel       |           | Account                                              | Done  | >         |  |  |  |  |  |
|                                                                                                    | Brightne      | Email F     | Richard.T | oth@bayschoolsohio.org                               |       |           |  |  |  |  |  |
|                                                                                                    | Picture F     |             |           |                                                      |       | Push >    |  |  |  |  |  |
|                                                                                                    | General       | Server e    |           |                                                      |       |           |  |  |  |  |  |
|                                                                                                    | iCloud        | Domain le   | eecadmn   | n.leeca.org                                          |       | ssages >  |  |  |  |  |  |
|                                                                                                    | Mail, Co      | Username r  | ichard.to | th                                                   |       | 2 Lines > |  |  |  |  |  |
| <b>Y</b>                                                                                                    | Twitter       | Password    | 1edium >  |                                                      |       |           |  |  |  |  |  |
|                                                                                                    | FaceTim       | OFF         |           |                                                      |       |           |  |  |  |  |  |
|                                                                                                    | Safari        | Description | OFF       |                                                      |       |           |  |  |  |  |  |
|                                                                                                    | Message       | Use SSL     |           |                                                      | ON    | ON        |  |  |  |  |  |
|                                                                                                    | Music         | S/MIME      |           |                                                      |       |           |  |  |  |  |  |
|                                                                                                    | Photos        | S/MIME      |           |                                                      | OFF   | OFF       |  |  |  |  |  |
| C                                                                                                    |               | ER          | Т         | YU                                                   | I 0   | P         |  |  |  |  |  |
| A S D F G H J K L return                                                                                                    |               |             |           |                                                      |       |           |  |  |  |  |  |
| G                                                                                                    | Z             | X C         | V         | BNN                                                  | I @ . | Ŷ         |  |  |  |  |  |
|                                                                                                    | .?123         |             |           |                                                      |       | -         |  |  |  |  |  |

• It will now ask for a server name. Enter email.leeca.org. Click NEXT

| iPad 🤶 | •             |             |        | 1:06 PM         |                        | e    | ) 100% <b>🖙</b> |
|--------|---------------|-------------|--------|-----------------|------------------------|------|-----------------|
|        | Settings      |             |        | Mail, Contacts  | Add Accoun             | it   |                 |
|        | Airplane Mo   | de O        | OFF    |                 |                        |      |                 |
|        | Wi-Fi         | BV_Wire     | eless  |                 | 🖾 iClou                | bu   |                 |
|        | Notifications | ;           |        |                 | Microsoft <sup>®</sup> |      |                 |
|        | Location Ca   | ncel        |        | Exchange        |                        | Next |                 |
|        | Brightne      |             | -      |                 |                        |      |                 |
|        | Picture F     | Email       | richar | rd.toth@bayscho | olsohio.org            |      |                 |
|        | General       |             |        |                 |                        |      |                 |
| i i    | iCloud        | Server      | serve  | er.company.com  |                        |      |                 |
|        | Mail, Coi     | Domain      | leeca  | dmn.leeca.org   |                        |      |                 |
|        | Twitter       | Username    | richar | d.toth          |                        |      |                 |
|        | FaceTim       | Password    | ••••   | ••••            |                        |      |                 |
|        | Safari        | Description | Fuch   |                 |                        |      |                 |
|        | Message       | Description | Excha  | ange            |                        |      |                 |
|        | Music         |             |        |                 |                        | - 8  |                 |
|        | Video         |             |        |                 |                        |      |                 |
|        | Photos        |             |        |                 |                        |      |                 |
|        | Notes         |             |        |                 |                        |      |                 |
|        | Store         | _           |        |                 |                        |      |                 |
| App    |               |             |        |                 |                        |      |                 |
|        | Adobe Read    | er          |        |                 |                        |      |                 |
|        | Cozi          |             |        |                 |                        |      |                 |
| f      | Facebook      |             |        |                 |                        |      |                 |

• Turn on all of the items listed. Click SAVE. You're done!

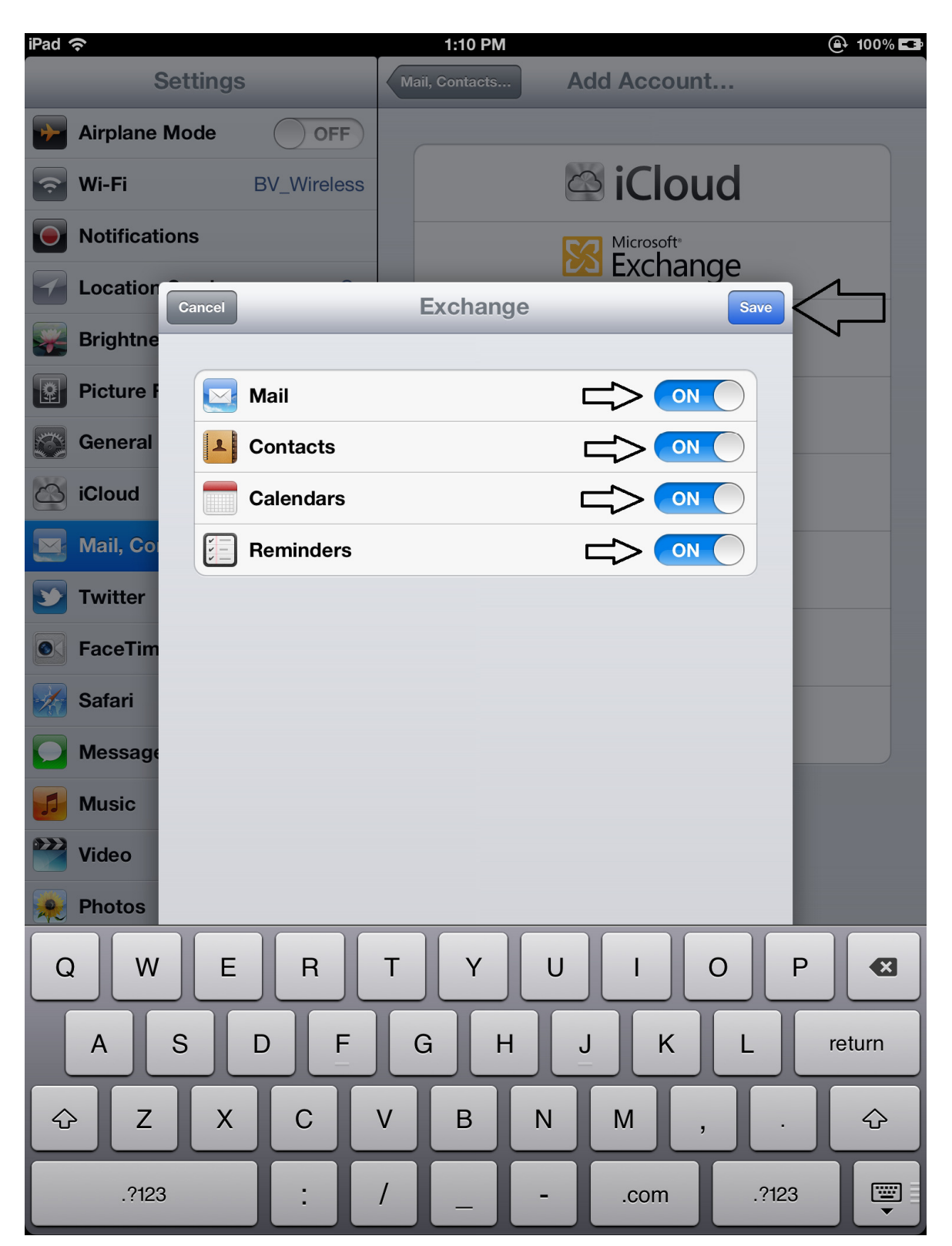